## Oversikt av ferie, fravær og timelister Personalskjema

| Visma   | Enterprise Hjem Meg se        | Wedarbeidere                  |                |                |        |            | \$ L   | Logg av |
|---------|-------------------------------|-------------------------------|----------------|----------------|--------|------------|--------|---------|
| Persona | alla Personalskjema Pårørende | Kompetanse Dokumenter Søknade | r Reiseregning |                |        |            |        |         |
|         |                               |                               |                |                |        |            | Ny     |         |
| Kalen   | der Liste                     |                               |                |                |        |            |        |         |
|         |                               | 0                             |                | SEPTEMBER 2016 |        | $\bigcirc$ |        |         |
|         | Mandag                        | Tirsdag                       | Onsdag         | Torsdag        | Fredag | Lørdag     | Søndag |         |
| 9       | 5                             |                               |                | 1              | 2      | 3          |        | 4       |
|         |                               |                               |                |                |        |            |        |         |
|         |                               | 5 6                           | 7              | 8              | 9      | 10         |        | 11      |
| 3       | 5                             |                               |                |                |        |            |        |         |
|         |                               |                               |                |                |        |            |        |         |
| 3       | 7                             | 12 13                         | 14<br>ravær 🕐  | 15             | 16     | 17         |        | 18      |
|         |                               |                               |                |                |        |            |        |         |
|         |                               |                               |                |                |        |            |        |         |

Under fanen kalender får du oversikt over de dagene du har hatt fravær (gul), ferie (lilla) og timer (blå) som er ført i dette systemet. Du kan endre på månedene ved å klikke på piltastene. Ved å holde piltasten over linjen får du opplysninger om fraværet osv.

| Visma En   | terprise Hjem  | Meg selv          |            |            |          |              |                 |              |            | £₀ | Logg av |
|------------|----------------|-------------------|------------|------------|----------|--------------|-----------------|--------------|------------|----|---------|
| Personalia | Personalskjema | Pårørende K       | Competanse | Dokumenter | Søknader | Reiseregning |                 |              |            |    |         |
|            |                |                   |            |            |          |              |                 |              | _          |    |         |
|            |                |                   |            |            |          |              |                 |              |            | Ny | ~       |
| Kalender   | Liste          |                   |            |            |          |              |                 |              |            |    |         |
|            |                |                   |            |            |          |              |                 |              |            |    |         |
| Opp        | gaver Saksga   | a Alle            |            |            |          | 2016         | Alle Timelister | Fravær Ferle |            |    |         |
|            |                |                   |            |            |          | 2010         |                 |              |            |    |         |
| Selskap    |                | Skjema            |            |            |          | Status       | Periode         |              | Opprettet  |    | $\odot$ |
| 1          |                | Ferie             |            |            |          | Overført     |                 |              | 05.09.2016 |    |         |
| 1          |                | Velferdsp med lør | nn         |            |          | Overført     |                 |              | 08.06.2016 |    |         |
| 1          |                | Egenmelding ia    |            |            |          | Overført     |                 |              | 02.06.2016 |    |         |
| 1          |                | Velferdsp med lør | nn         |            |          | Overført     |                 |              | 01.02.2016 |    |         |
| 1          |                | Egenmelding ia    |            |            |          | Overført     |                 |              | 04.01.2016 |    |         |

Under Oppgaver ligger de skjemaer som du **ikke** har levert. Under saksgang finner du saksgangen til skjemaene og hvor langt de har kommet. Når skjemaene er ferdige står det overført. Under alle finner du alle skjemaene du har.

## Føring av ferie, fravær og timelister

Ansatte med unntak av (Notus) skal bruke Visma Enterprise web når de skal levere /søke om uttak av feriedager og fravær. Når du leverer ferie/fravær eller timelister elektronisk, skal du ikke levere papir i tillegg.

## Hvordan føre fravær og ferie

| Visma Enterprise Hjem Meg selv                                                    | £₀ Logg a               | IV .   |
|-----------------------------------------------------------------------------------|-------------------------|--------|
| Personalia Personaliakuman Palrorende Kompetanse Dokumenter Søknader Reiseregning |                         |        |
| Kanndo                                                                            | Ny<br>Ny timeforing     | ~      |
|                                                                                   | Nytt fravær<br>Ny ferie |        |
| Oppgaver Saksgang Ale Ale Timelister Fravær Ferie                                 | .,                      | $\neg$ |
| Selskap Skjema Status Periode Opprettet                                           | 0                       | •      |

|                                                | ······································ |                                                                 |
|------------------------------------------------|----------------------------------------|-----------------------------------------------------------------|
| Visma Enterprise Hjem Meg selv                 |                                        | $\Omega_0$ Logg av                                              |
| Personalia Personalskjema Pårørende Kompetanse | Dokumenter Søknader Reiseregning       |                                                                 |
|                                                |                                        | Ny ~                                                            |
| Nytt fravær                                    |                                        |                                                                 |
| *Dato fra og med                               | 19.09.2016                             | Siste fravær                                                    |
| *Til og med                                    | Til og med                             | Vetferdsp med lønn 2 juni 2016, 1 dag<br>Sokndal kommune        |
| * Setskap                                      | Sokndal kommune                        | <ul> <li>Egenmelding ia 29 april 2016, 1 dag</li> </ul>         |
| * Stilling                                     | <b>≥</b> 1 -                           | Sokndal kommune                                                 |
| *Fraværskode                                   | Velg en                                | veiferdsp med lønn 19 januar 2016, 1 dag<br>Sokndal kommune     |
| Notat                                          | Notat                                  | Sylvemelding 16 - 20 november 2015, 5 dager<br>Sokridal kommune |
| Last and delement                              | 0/1000                                 | Egenmelding ia 6 november 2015, 1 dag<br>Sokridal kommune       |
| Last opp continent                             |                                        |                                                                 |
|                                                |                                        | Avbryt Lagre Send travier                                       |

## Velg fanen: Meg selv, Personalskjema, Ny, Velg fravær eller ferie

- 1. På høyre side vil du finne dine siste fravær eller ferie
- 2. Sett inn dato og velg riktig stillings id (gjelder ansatte med flere stillinger)
- 3. Velg fraværstype fra rullegardinmenyen. Fraværstyper som skal registreres i web er:

| Egenmelding ia             | ſ |
|----------------------------|---|
| Egenm kronisk syk          |   |
| Behandlingsdager           |   |
| Barn/passer syk u          |   |
| Barn/passer syk o/10       |   |
| Kronisk sykbarn o/10       |   |
| Omsorgsperm fødsel (14 dg) |   |
| Ekstra fridager leder      |   |
| Velferdsp med lønn         |   |
| Velferdsp uten lønn        |   |
| Utdanning 2lese-1eks       |   |
| Militærøvelse              |   |
| Politisk ombud ha §        |   |
| Hovedtillitsvalgt          |   |
| Lagmannsrett u/lønn        |   |
| <u> </u>                   |   |

Dersom fraværet er arbeidsrelatert eller svangerskapsrelatert skal du huke av for dette. Opplysninger som i dag står på egenmeldingsskjemaet, for eksempel om du ønsker kontakt med BHT eller om sykefraværet er knyttet til arbeidsmiljøet eller annet du vil informere leder om, skrives i notatfeltet. Det skal skrives antall timer på **alle** fraværsskjema i notatfeltet

Husk å følge permisjonsreglement. Velferdspermisjon er forholdsmessig iht. stillingsstørrelse. Skriv i notatfeltet: for eksempel reise til Egersund 2 timer fra kl. 12.00 til kl 14.00, Stavanger 5 timer fra kl 10.00 til kl 15.00 osv...

| Eksempel på egenmeldingsskjer<br>Nytt fravær | ma:                                                                                      |         |
|----------------------------------------------|------------------------------------------------------------------------------------------|---------|
| *Dato fra og med                             | 25.10.2017                                                                               | i       |
| *Til og med                                  | 25.10.2017                                                                               | <b></b> |
| *Selskap                                     | Sokndal kommune                                                                          | ~       |
| * Stilling                                   | <b>2</b> 1 -                                                                             |         |
| *Fraværskode                                 | Egenmelding ia                                                                           | ~       |
|                                              | ✓ Arbeidsrelatert fravær                                                                 |         |
|                                              | Svangerskapsrelatert sykdom                                                              |         |
| Notat                                        | fraværet var på 7,5 timer<br>Forhold arbeidsplass: For mange tidkrevende arbeidsoppgaver |         |
|                                              | 86/1000                                                                                  |         |
| Last opp dokument                            |                                                                                          |         |
|                                              |                                                                                          |         |

- 4. Du skal også legge ved dokument ved å trykke laste opp dokument dersom du har fravær som må dokumenteres. Du laster opp dokumenter som du lagrer på maskinens lokale disk C eller skrivebordet. Dersom du fører dette via mobiltelefon kan du laste ned dokumenter via mobilen. Overføre bilde, eller laste ned lagrede bilder og filer.
- 5. Send fravær. Velger du Lagre sendes **ikke** fraværet til leder, men du finner det igjen under fanen **Kalender og oppgave.** Marker linjen og trykk send fravær

| Visma Ent  | terprise H    | em Me      | selv N   | ledarbeidere |                 |              |             |   |                      |       |            | 6 | Ωø | Logg av |
|------------|---------------|------------|----------|--------------|-----------------|--------------|-------------|---|----------------------|-------|------------|---|----|---------|
| Personalia | Personalskjem | a Pårørend | e Kompet | anse Dokum   | nenter Søknader | Reiseregning | g           |   |                      |       |            |   |    |         |
|            |               |            |          |              |                 |              |             |   |                      |       |            |   | Ny |         |
| Kalender   | Liste         |            |          |              |                 |              |             |   |                      |       |            |   |    |         |
| Oppg       | javer Sal     | sgang      | Alle     |              |                 | 2016         | ~           | A | le Timelister Fravær | Ferie |            |   |    |         |
| Selskap    |               | Skjema     |          |              |                 |              | Status      |   | Periode              |       | Opprettet  |   |    | $\odot$ |
| 1          |               |            |          | 7            |                 |              | Attestering |   | 14 september 2016    |       | 19.09.2016 |   |    |         |
| 1          |               |            |          |              |                 |              | Overført    |   | 29 august 2016       |       | 05.09.2016 |   |    |         |
| 1          |               |            |          |              |                 |              | Overført    |   | 15 august 2016       |       | 16.08.2016 |   |    |         |
| 1          |               |            |          |              |                 |              | Overført    |   | 16 - 29 mai 2016     |       | 06.07.2016 |   |    |         |

Fanen **Liste** viser oversikt over fravær, timer og timelister. Her har du flere måter å søke på. Fanen **oppgaver** viser oppgaver som ikke er ferdig og sendt leder. Fanen **saksgang** vier hvor langt fraværet har kommet